# U2040/50/60 and L2050/60 X-Series

USB/LAN Wide Dynamic Range Power Sensors with BenchVue Software Power Meter Application

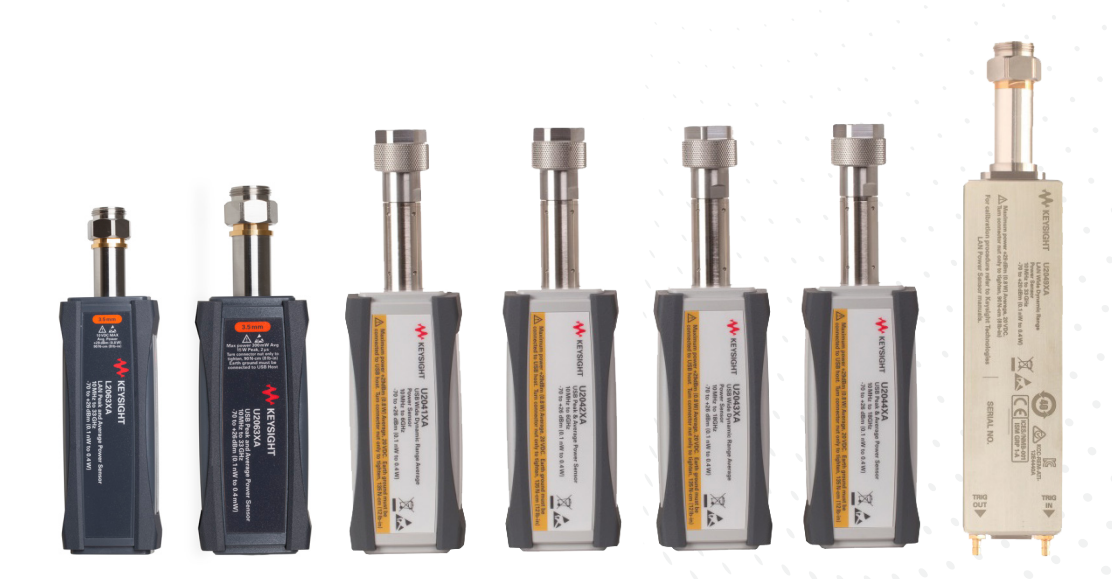

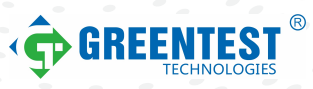

DEMO GUIDE

# Introduction

This demonstration guide explains how some of the most frequently-made measurements obtained using the Keysight U2040/50/60 and L2050/60 X-Series USB/LAN Wide Dynamic Range Power Sensors can be analyzed using the Keysight BenchVue software Power Meter Application.

Embedded in Keysight's BenchVue instrument control software is Windows-based, Power Meter Application, which supports all models of the U2040/50/60 and L2050/60 X-Series USB/LAN Wide Dynamic Range Power Sensors. This application software allows advanced power analysis measurement to be performed in real time and provides the ability to easily view, capture, and export measurement data and screen shots.

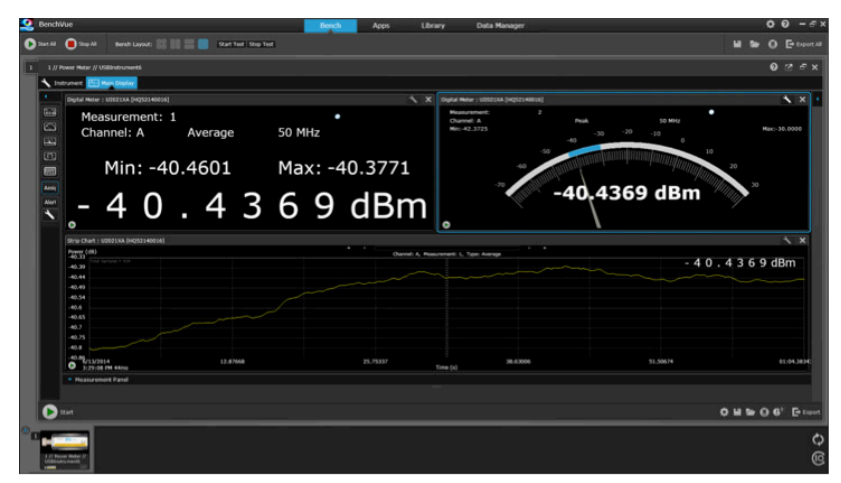

BenchVue software Power Meter App's graphical user interface supports multiple measurement display formats

## Table of Contents

| Demonstration Preparation                               | 3 |
|---------------------------------------------------------|---|
| Demo 1: Average Power Measurement                       | 5 |
| Demo 2: Pulse Power Measurement                         | 6 |
| Demo 3: GSM Time-Gated Burst Power Measurement 1        | 1 |
| Demo 4: Multi-Channel Pulse Measurement 1               | 7 |
| Demo 5: Multi-List with Multi-Channel Power Measurement | 3 |

# Demonstration Preparation

The following instruments, software, and auxiliary items are required to perform these demonstrations:

| Product                                            | Minimum system requirement        |
|----------------------------------------------------|-----------------------------------|
| Keysight U2049XA LAN power sensor                  | Firmware version A.01.00 or later |
| Keysight U2042XA USB peak power sensor             | Firmware version A.01.00 or later |
| Keysight N5182B MXG vector signal generator        | Firmware version B.01.51 or later |
| Or                                                 |                                   |
| Keysight E4438C ESG vector signal generator        |                                   |
| Keysight I/O Libraries Suite (Connection expert)   | Version 17.0.xx or later          |
| Keysight BenchVue software Power Meter App         | BenchVue Version 2.6              |
| Power over Internet (PoE) injector                 | Quantity: 1                       |
| PC                                                 | Windows 8 or 7 32-bit or 64-bit   |
| LAN cable                                          | Quantity: 2                       |
| SMB cable                                          | Quantity: 1                       |
| USB 2.0 compliance cable with USB Mini-B connector | U2031A, U2031B, U2031C            |
| and locking mechanism                              |                                   |

To download and update instrument firmware and software, visit www.keysight.com/find/powermeters

#### Test configuration

Connect the PC, U2049XA, and signal generator as follows (see Figure 1):

- Verify that the PC is installed with BenchVue software and the IO Libraries Suite.
- 2. Connect the U2049XA LAN power sensor to the RF Output of the signal generator.
- Connect the LAN power sensor to the Data & Power Out port of the PoE injector using a LAN cable.
- 4. Connect the Data In port of the PoE injector to the LAN port of the PC using a LAN cable.
- Connect the TRIG 1 port of the signal generator to the TRIG In port of the LAN power sensor using an SMB cable.
- Connect the power cord of the PoE injector to any power outlet to power up the injector.

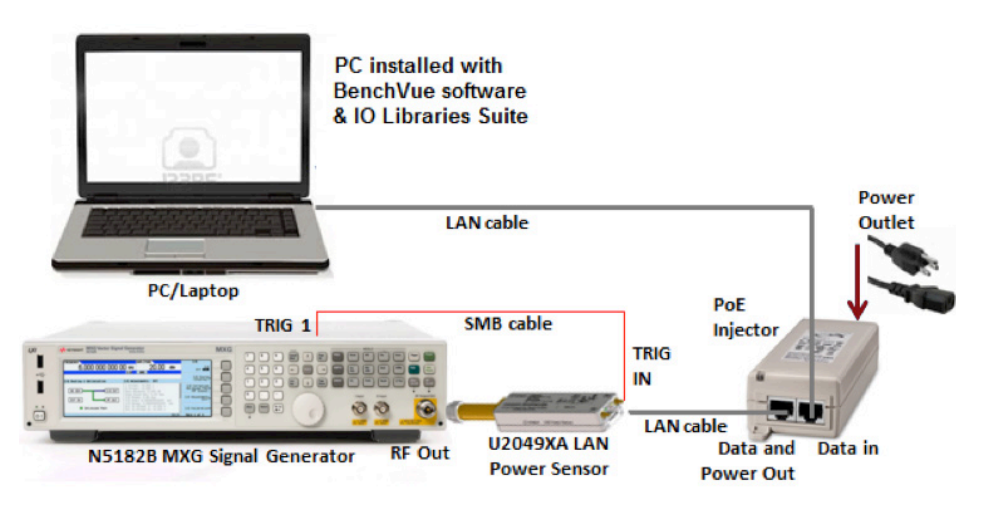

Figure 1. U2049XA LAN power sensor connection diagram with PoE injector

Establish the U2049XA LAN power sensor's LAN connection via the IO Libraries Suite.

- 7. Double click the "IO Libraries Suite" icon on the PC desktop.
- 8. IO Libraries Suite will auto-detect and establish the LAN connection of the U2049XA LAN power sensor as shown in Figure 2.

If the LAN power sensor's LAN connection is not established, perform the following steps to manually add the LAN power sensor's hostname:

- 1. From the IO Libraries Suite menu, select Manual Configuration > LAN instrument.
- From the Add New Instruments/ Interfaces menu, manually key-in the LAN power sensor hostname in the Hostname or IP address textbox. Note: The Hostname starts with an "A" followed by the model number "U2049XA" and ends with the five-digit serial number of the LAN power sensor, for example: A-U2049XA-00037.
- 3. Click Test This VISA Address to verify the LAN connection as shown in Figure 3.
- 4. Click Accept to complete the LAN connection setup.

Please refer to the U2040 X-Series power sensors User Guide for LAN setup configuration if encountering a LAN connection error.

For the demonstrations that follow, keystrokes surrounded by [] represent front panel keys of the instruments, while keystrokes surrounded by {} represent softkeys.

| ation Online<br>Iterface |
|--------------------------|
| ation Online<br>Iterface |
|                          |
| ections                  |
|                          |
| Instrumen                |
|                          |
|                          |
|                          |
|                          |
|                          |
|                          |
|                          |

Figure 2. U2049XA LAN power sensor LAN interface detected and added through IO Libraries Suite

| Instruments PXI/AXIe Chassis                                                                                                    | Manual Configuration                                                                | Settings                                     |                                     |        |   |       |   |
|----------------------------------------------------------------------------------------------------|-------------------------------------------------------------------------------------|----------------------------------------------|-------------------------------------|--------|---|-------|---|
| Add New Instruments/Interfaces                                                                                                    | Edit Existing Instruments/Interfaces                                                |                                              |                                     |        |   |       |   |
| LAN instrument                                                                                                    | Add a LAN device                                                                    |                                              |                                     |        |   |       |   |
| GPIB instrument<br>Serial instrument on ASRL1<br>Serial instrument on ASRL3<br>Serial instrument on ASRL4<br>LAN interface<br>Remote GPIB interface<br>Remote USB interface<br>Remote serial instrument | Set LAN Address:<br>Hostname or IP Address:<br>TCPIP Interface ID:<br>Set Protocol: | A-U2049XA-000<br>TCPIP0                      | •                                   |        |   |       |   |
|                                                                                                    | Instrument     Socket     HiSLIP  Verify Connection:     Allow *IDN Query           | Remote Name:<br>Port Number:<br>Remote Name: | inst0<br>5025<br>hislip0            |        |   |       |   |
|                                                                                                    | Test This VISA Address<br>View Web Page:<br>Instrument Web Interfac                 | TCPIP0::A-U204<br>Verified<br>keysight,u2049 | 9XA-00037::inst0::<br>xa,my00000037 | INSTR  |   |       |   |
|                                                                                                    |                                                                                     |                                              |                                     | Accept | с | ancel | Ē |

Figure 3. Manual configuration to add the LAN power sensor's LAN connection

# Demo 1. Average Power Measurement

#### Objective

 To demonstrate the BenchVue software Power Meter App's ability to perform average power measurement in digital display mode.

#### Test procedure

| Instructions                              | Keystrokes                                                                                                    |
|-------------------------------------------|----------------------------------------------------------------------------------------------------|
| On the signal generator                   |                                                                                                    |
| 1. Set instrument to its default settings | Press [Preset]                                                                                                    |
| 2. Set frequency and amplitude            | Press [Frequency] > [1] > {GHZ}<br>Press [Amplitude] > [0] > {dBm}                                                         |
| 3. Turn on modulation                     | Toggle [Mod On/Off] to "On"                                                                                                |
| 4. Turn on RF Output                      | Toggle [RF On/Off] to "On"                                                                                                 |
| On BenchVue software                      |                                                                                                    |
| 5. Run BenchVue software                  | Double-click on the BenchVue software shortcut on the desktop or access the program via the Windows Start menu             |
| 6. Add the U2049XA instrument             | From the bottom panel of the BenchVue software menu, double click the U2049XA sensor icon: {                               |
|                                           | Note: BenchVue software will automatically launch the<br>Power Meter App with the supported model of power<br>meter/sensor |
| 7. Set frequency to 1 GHz                 | From the Channel Setup menu, set Frequency (Hz) to "1 G"                                                                   |

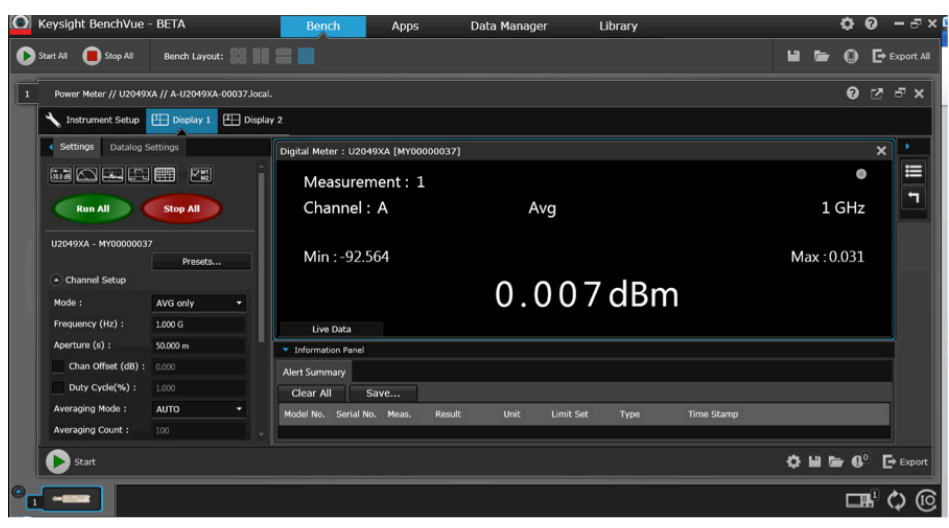

Figure 4. Average power measurement using BenchVue software Power Meter App

# Demo 2. Pulse Power Measurements

#### Objectives

- To demonstrate the U2049XA LAN power sensor's ability to measure average time-gated pulse width and pulse period signal using aperture time and duty cycle features in Average Mode, and obtain measurements via the BenchVue software Power Meter App.
- To demonstrate BenchVue software Power Meter App's ability to automatically obtain 15-point pulse parameter values from the trace graph in Normal Mode.
- To use the U2049XA LAN power sensor to measure the average, peak, and peak-to-average of a pulse signal via dual-gated feature, using a signal generator to produce a pulse signal with a 10 ms pulse period and 1.2 ms pulse width.

#### Test procedure

| Instructions                                                                           | Keystrokes                                                                                                    |
|----------------------------------------------------------------------------------------|----------------------------------------------------------------------------------------------------|
| On the signal generator                                                                |                                                                                                    |
| 1. Set instrument to its default setting                                               | Press [Preset]                                                                                                 |
| 2. Set frequency and amplitude                                                         | Press [Frequency] > [1] > {GHz}<br>Press [Amplitude] > [0] > {dBm}                                             |
| 3. Set pulse signal                                                                    | Press [Pulse] > {Pulse Period} > [10] > {msec}<br>Press {Pulse Width} > [1.2] > {msec}                         |
| 4. Turn on pulse signal                                                                | Toggle [Pulse On/Off] to "On"                                                                                  |
| 5. Turn on modulation signal                                                           | Toggle [Pulse On/Off] to "On"                                                                                  |
| 6. Set external triggering to sync the pulse between signal generator and power sensor | Press [Pulse] > [More] > {Route Connectors & Set Polarity}<br>> {Route to TRIG 1 BNC} > {Pulse Sync}           |
| 7. Turn on RF Output                                                                   | Toggle [RF On/Off] to "On"                                                                                     |
| On BenchVue software                                                                   |                                                                                                    |
| 8. Run BenchVue software                                                               | Double-click on the BenchVue software shortcut on the desktop or access the program via the Windows Start menu |
| 9. Add U2049XA instrument                                                              | From the bottom panel of the BenchVue software menu, double click the U2049XA sensor icon: {                   |
| Measuring average power of pulse signa<br>Average mode                                 | l using aperture time with free run triggering in                                                              |
| 10. Set frequency to 1 GHz                                                             | From Channel Setup menu, set Frequency (Hz) to "1 G"                                                           |
| 11. Set aperture time to 10 ms to capture pulse signal                                 | From Channel Setup menu, set Aperture(s) to "10 m"                                                             |
| 12. Set triggering mode to Free Run                                                    | From Trigger Setup menu, set Trigger Mode to "Free Run"                                                        |

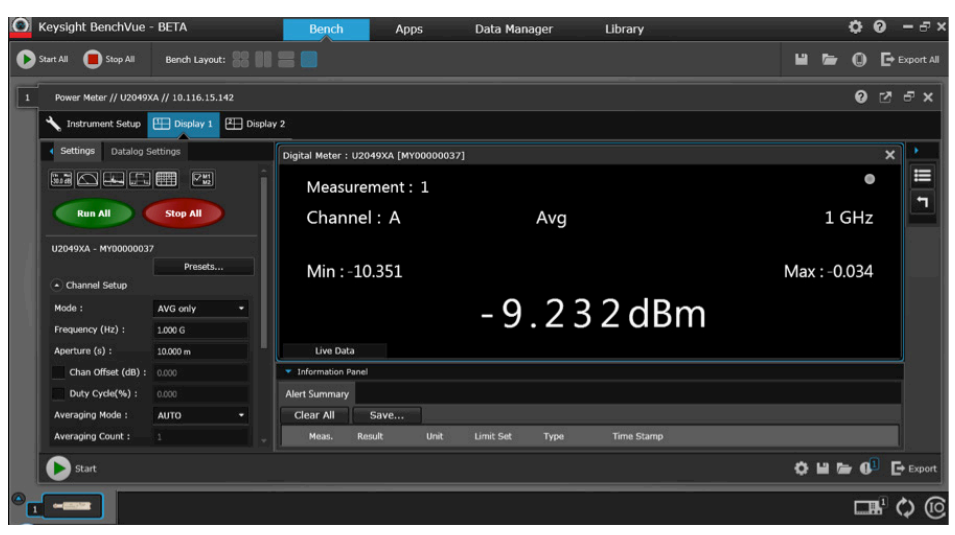

Figure 5. Average power measurement with aperture time set to 10 ms to capture entire pulse signal

#### Instructions

```
Keystrokes
```

Measuring time-gated average power of pulse width using aperture time and duty cycle feature in Free Run triggering in Average Mode

13. Enable duty cycle and duty cycle to 12%

From Channel Setup menu click Duty Cycle (%) and set it to "12%"

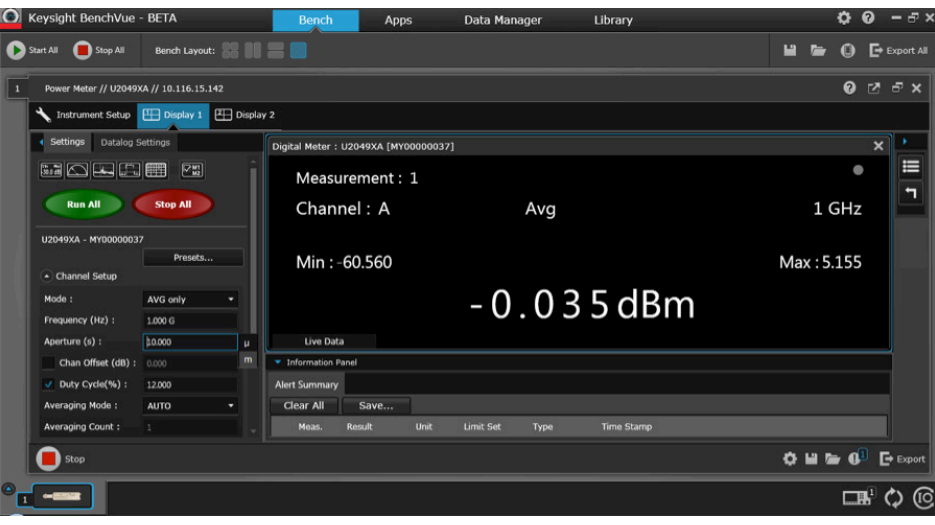

Figure 6. Time-gated average power of pulse width signal (1.2 ms) with aperture time of 10 ms and duty cycle of 12%

| Instructions                                                   | Keystrokes                                                 |
|----------------------------------------------------------------|------------------------------------------------------------|
| Measuring time-gated average power o<br>in Average Mode        | f pulse width using aperture time with external triggering |
| 14. Disable duty cycle                                         | From Channel Setup menu, un-check the Duty Cycle (%) box   |
| 15. Set aperture time to 1.2 ms to capture 1.2 ms pulse period | From Channel Setup menu, set Aperture(s) to "1.2 m"        |
| 16. Set triggering mode to continuous                          | From Trigger Setup menu, set Trigger Source to "Cont Trig" |
| 17. Set triggering source to external                          | From Trigger Setup menu, set Trigger Source to "External"  |

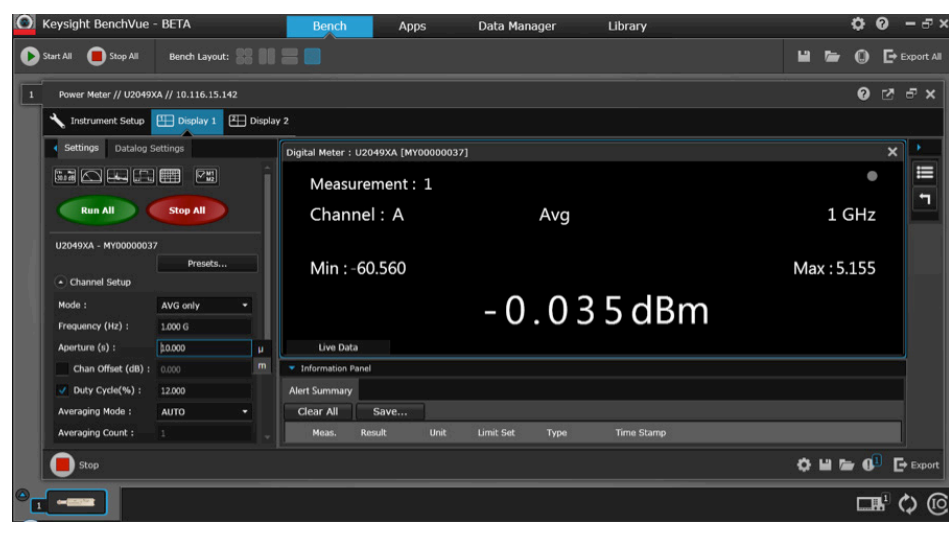

Figure 7. Time-gated average power of pulse width signal (1.2 ms) with aperture time set to 1.2 ms in external triggering mode

| Instructions                                              | Keystrokes                                                                                                    |  |  |
|-----------------------------------------------------------|----------------------------------------------------------------------------------------------------|--|--|
| Setup trace display to capture pulse signal way           | aveform with external triggering in Normal Mode                                                                                                    |  |  |
| 18. Add trace view display to capture pulse signal        | Select { []]} } on the menu to add Trace View display                                                                                                    |  |  |
| 19. Delete digital meter view                             | Press { [ stop AT] } on the menu. Move the cursor<br>to highlight the Digital Meter view and click { [ ] }<br>on the right hand corner to close the display |  |  |
| 20. Configure trace display to capture 10 ms pulse signal | From Trace Setup menu, set Trace Start(s) to "1 m" and X Scale (s/div) to "1.2 m"                                                                           |  |  |
| 21. Set triggering mode to continuous trigger             | From Trigger Setup menu, set Trigger Mode to<br>"Cont Trig"                                                                                                 |  |  |
| 22. Set triggering source to internal triggering          | From Trigger Setup menu, set Trigger Source to<br>"Internal"                                                                                                |  |  |
| 23. Enable trace display                                  | From Trigger Setup menu, check Trace Enable box                                                                                                    |  |  |
| 24. Run the measurement                                   | Press { I Display 1 } > { I Display 1 } to run the measurement                                                                                              |  |  |

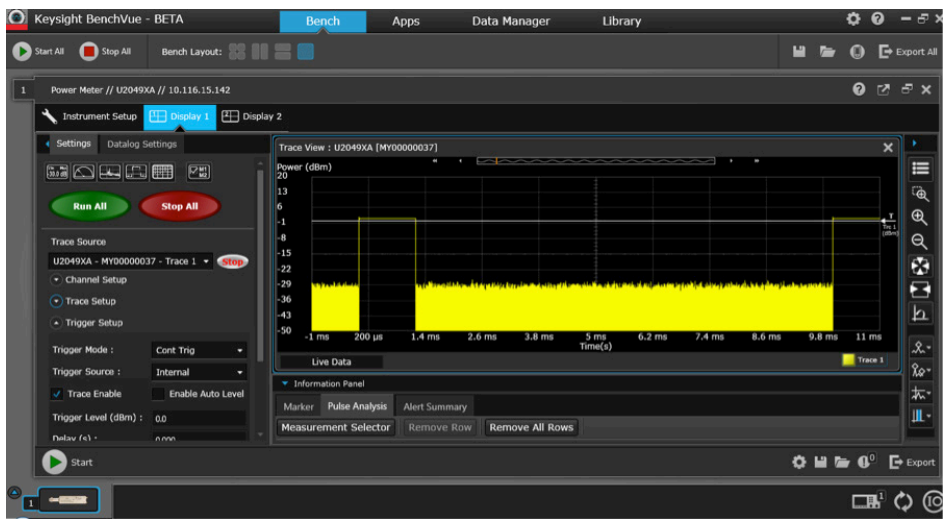

Figure 8. Pulse signal measurement

#### Instructions

Keystrokes

Add dual-gating feature to measure pulse width signal

25. Add gating to measure pulse width signal

Select { . }> Gating Settings > {Gate 1}. Move the dual-gated (vertical line) to highlight the pulse width signal

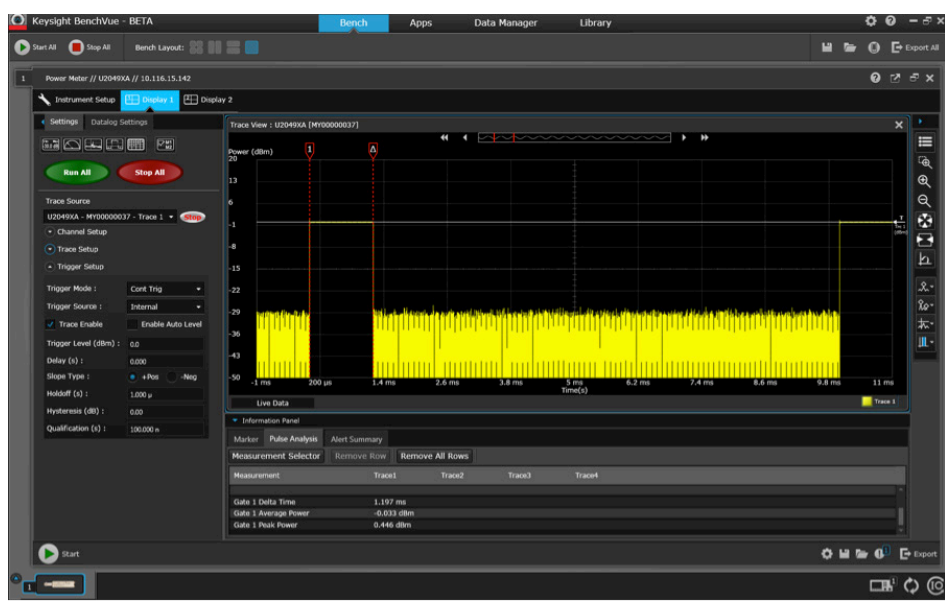

Figure 9. Pulse width measurement (delta time, average and peak) shown in Pulse Analysis table

#### Instructions

#### **Keystrokes**

Add dual-gating feature to measure pulse period signal

26. Add gating to measure pulse period signal

Select { . }> Gating Settings > {Gate 2}. Move the dual gated (vertical line) to highlight the pulse period signal.

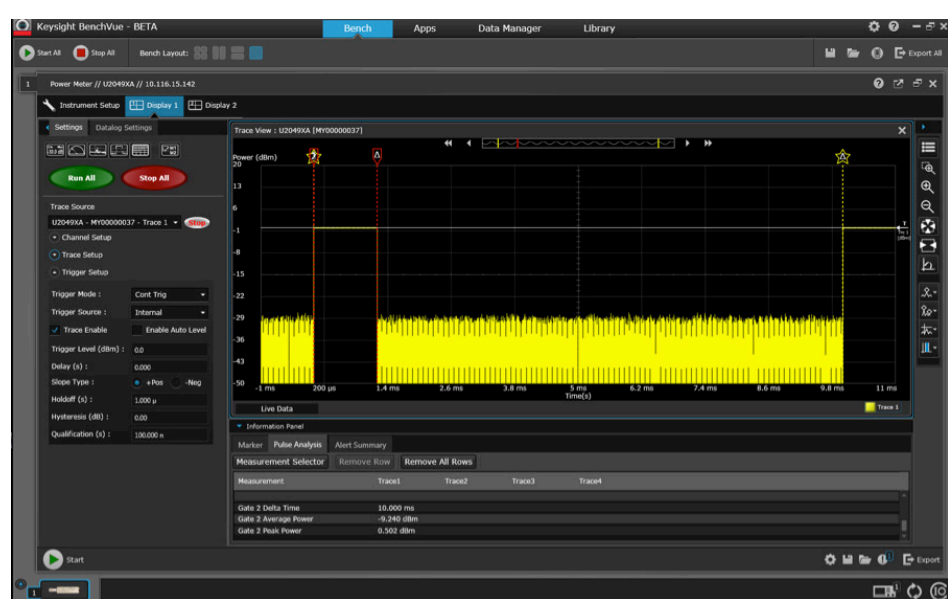

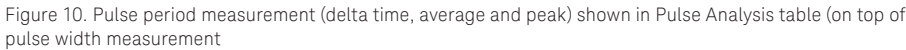

| <ul> <li>Information Panel</li> </ul> |               |                 |
|---------------------------------------|---------------|-----------------|
| Marker Pulse Analysis                 | Alert Summary |                 |
| Measurement Selector                  | Remove Row    | Remove All Rows |
| Measurement                           | Trace1        | Trace2          |
|                                       |               |                 |
| Gate 1 Delta Time                     | 1.197 ms      | 5               |
| Gate 1 Average Power                  | -0.033 d      | Bm              |
| Gate 1 Peak Power                     | 0.454 dB      | m               |
|                                       |               |                 |
| Gate 2 Delta Time                     | 10.000 n      | ns              |
| Gate 2 Average Power                  | -9.240 d      | Bm              |
| Gate 2 Peak Power                     | 0.520 dB      | m               |
|                                       |               |                 |

Figure 11. Overall of pulse width and pulse period measurement shown in Pulse Analysis table

| MarkerPulse AnalysisAlert SummaryMeasurement SelectorRemove RowRemove All RowsMeasurementTrace1Trace2Rise Time172.485 nsFall Time199.512 nsPulse Width1.200 msOff Time8.800 msDuty Cycle12.000 %Pulse Base-40.291 dBmPRI10.000 msPRF100.000 HzProximal98.889 µWattMesial494.071 µWattDistal889.253 µWattPk-Avg Power7.945 dBDroop (%)-0.001%Droop (db)0.000dB                                                                                                    | <ul> <li>Information Panel</li> </ul> |                            |  |
|----------------------------------------------------------------------------------------------------|---------------------------------------|----------------------------|--|
| Measurement SelectorRemove RowRemove All RowsMeasurementTrace1Trace2Rise Time172.485 nsFall Time199.512 nsPulse Width1.200 msOff Time8.800 msDuty Cycle12.000 %Pulse Top-0.052 dBmPulse Base-40.291 dBmPRF100.000 msPRF100.000 HzProximal98.889 µWattMesial494.071 µWattDistal889.253 µWattPk-Avg Power7.945 dBDroop (%)-0.001%Droop (db)0.000/B                                                                                                    | Marker Pulse Analysis                 | Alert Summary              |  |
| Measurement         Trace1         Trace2           Rise Time         172.485 ns         Fall Time         199.512 ns           Fall Time         199.512 ns         Pulse Width         1.200 ms           Off Time         8.800 ms         Duty Cycle         12.000 %           Pulse Top         -0.052 dBm         Pulse Base         -40.291 dBm           PRI         10.000 ms         PRF         PRF           Proximal         98.889 µWatt         Mesial         494.071 µWatt           Distal         889.253 µWatt         Pk-Avg Power         7.945 dB           Droop (%)         -0.001%         Droop (%)         0.000/B | Measurement Selector                  | Remove Row Remove All Rows |  |
| Rise Time         172.485 ns           Fall Time         199.512 ns           Pulse Width         1.200 ms           Off Time         8.800 ms           Duty Cycle         12.000 %           Pulse Top         -0.052 dBm           Pulse Base         -40.291 dBm           PRI         10.000 ms           PRF         100.000 Hz           Proximal         98.889 µWatt           Mesial         494.071 µWatt           Distal         889.253 µWatt           Pk-Avg Power         7.945 dB           Droop (%)         -0.001%                                                                                                    | Measurement                           | Trace1 Trace2              |  |
| Fall Time       199.512 ns         Pulse Width       1.200 ms         Off Time       8.800 ms         Duty Cycle       12.000 %         Pulse Top       -0.052 dBm         Pulse Base       -40.291 dBm         PRI       10.000 ms         PRF       100.000 Hz         Proximal       98.889 µWatt         Mesial       494.071 µWatt         Distal       889.253 µWatt         Pk-Avg Power       7.945 dB         Droop (%)       -0.001%                                                                                                    | Rise Time                             | 172.485 ns                 |  |
| Pulse Width         1.200 ms           Off Time         8.800 ms           Duty Cycle         12.000 %           Pulse Top         -0.052 dBm           Pulse Base         -40.291 dBm           PRI         10.000 ms           PRF         100.000 Hz           Proximal         98.889 µWatt           Mesial         494.071 µWatt           Distal         889.253 µWatt           Pk-Avg Power         7.945 dB           Droop (%)         -0.001%                                                                                                    | Fall Time                             | 199.512 ns                 |  |
| Off Time         8.800 ms           Duty Cycle         12.000 %           Pulse Top         -0.052 dBm           Pulse Base         -40.291 dBm           PRI         10.000 ms           PRF         100.000 Hz           Proximal         98.889 µWatt           Mesial         494.071 µWatt           Distal         889.253 µWatt           Pk-Avg Power         7.945 dB           Droop (%)         -0.001%                                                                                                    | Pulse Width                           | 1.200 ms                   |  |
| Duty Cycle         12.000 %           Pulse Top         -0.052 dBm           Pulse Base         -40.291 dBm           PRI         10.000 ms           PRF         100.000 Hz           Proximal         98.889 µWatt           Mesial         494.071 µWatt           Distal         889.253 µWatt           Pk-Avg Power         7.945 dB           Droop (%)         -0.001%                                                                                                    | Off Time                              | 8.800 ms                   |  |
| Pulse Top         -0.052 dBm           Pulse Base         -40.291 dBm           PRI         10.000 ms           PRF         100.000 Hz           Proximal         98.889 µWatt           Mesial         494.071 µWatt           Distal         889.253 µWatt           Pk-Avg Power         7.945 dB           Droop (%)         -0.001%                                                                                                    | Duty Cycle                            | 12.000 %                   |  |
| Pulse Base         -40.291 dBm           PRI         10.000 ms           PRF         100.000 Hz           Proximal         98.889 µWatt           Mesial         494.071 µWatt           Distal         889.253 µWatt           Pk-Avg Power         7.945 dB           Droop (%)         -0.001%           Droop (db)         0.000dB                                                                                                    | Pulse Top                             | -0.052 dBm                 |  |
| PRI         10.000 ms           PRF         100.000 Hz           Proximal         98.889 µWatt           Mesial         494.071 µWatt           Distal         889.253 µWatt           Pk-Avg Power         7.945 dB           Droop (%)         -0.001%           Droop (db)         0.000dB                                                                                                    | Pulse Base                            | -40.291 dBm                |  |
| PRF         100.000 Hz           Proximal         98.889 µWatt           Mesial         494.071 µWatt           Distal         889.253 µWatt           Pk-Avg Power         7.945 dB           Droop (%)         -0.001%           Droop (db)         0.000dB                                                                                                    | PRI                                   | 10.000 ms                  |  |
| Proximal         98.889 μWatt           Mesial         494.071 μWatt           Distal         889.253 μWatt           Pk-Avg Power         7.945 dB           Droop (%)         -0.001%           Droop (dB)         0.000dB                                                                                                    | PRF                                   | 100.000 Hz                 |  |
| Mesial         494.071 µWatt           Distal         889.253 µWatt           Pk-Avg Power         7.945 dB           Droop (%)         -0.001%           Droop (dB)         0.000dB                                                                                                    | Proximal                              | 98.889 µWatt               |  |
| Distal         889.253 µWatt           Pk-Avg Power         7.945 dB           Droop (%)         -0.001%           Droop (db)         0.000/B                                                                                                    | Mesial                                | 494.071 µWatt              |  |
| Pk-Avg Power         7.945 dB           Droop (%)         -0.001%           Droop (db)         0.000dB                                                                                                    | Distal                                | 889.253 µWatt              |  |
| Droop (%) -0.001%                                                                                                    | Pk-Avg Power                          | 7.945 dB                   |  |
| Droon (dB) 0.000dB                                                                                                    | Droop (%)                             | -0.001%                    |  |
| 0.0000                                                                                                    | Droop (dB)                            | 0.000dB                    |  |

Figure 12. Pulse analysis table consists of pulse characteristic parameter values

# Demo 3: GSM Time-Gated Burst Power Measurement

#### Objectives

- To demonstrate the U2049XA LAN power sensor's ability to measure the average time-gated burst power of a GSM modulation signal via the aperture time feature in Average Mode using the BenchVue software Power Meter App.
- To demonstrate the U2049XA LAN power sensor's ability to measure average, peak, and peak-to-average burst power of a GSM modulation signal via external/internal triggering methodology in Normal Mode, and have it automatically calculated by the BenchVue software Power Meter App through the gating feature on the trace view graph format.

In this demo, a GSM modulation signal will be generated from a signal generator, and external triggering from Event 1 of a signal generator will be used to synchronization with a U2049XA LAN power sensor via the Trig In port to capture the GSM waveform signal. GSM burst duration length is 4.613 ms and consists of 8 timeslots with each timeslot 577  $\mu$ s (see Figure 13).

#### Test configuration

For this demo, connect a PC, U2049XA and signal generator by following the instruction shown on Figure 1 except connect "Event 1" port of signal generator to "TRIG In" port of LAN power sensor using SMB cable.

| 4.613 ms time frame duration |                      |                      |                      |                      |                      |               |                      |
|------------------------------|----------------------|----------------------|----------------------|----------------------|----------------------|---------------|----------------------|
| 0                            | 1                    | 2                    | 3                    | 4                    | 5                    | 6             | 7                    |
| Normal<br>On                 | <b>Custom</b><br>Off | <b>Custom</b><br>Off | <b>Custom</b><br>Off | <b>Custom</b><br>Off | <b>Custom</b><br>Off | Custom<br>Off | <b>Custom</b><br>Off |
| ←→                           |                      |                      |                      |                      |                      |               |                      |

#### 577 us timeslot duration

Figure 13. GSM timeslot pattern with timeslot 0 On

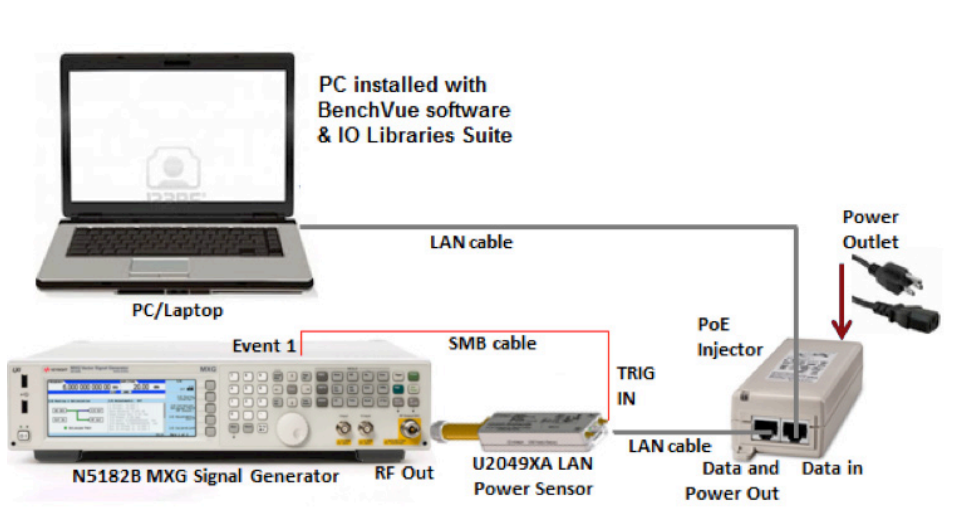

Figure 14. Setup diagram of external trigger port from signal generator to trigger LAN power sensor through its trigger input port

#### Test procedure

| Instructions                                            | Keystrokes                                                                                                    |
|---------------------------------------------------------|----------------------------------------------------------------------------------------------------|
| On the signal generator                                 |                                                                                                    |
| 1. Set instrument to its default settings               | Press [Preset]                                                                                                    |
| 2. Set frequency and amplitude                          | Press [Frequency] > [1] > {GHZ}<br>Press [Amplitude] > [0] > {dBm}                                                            |
| 3. Recall GSM modulation signal                         | Press [Mode] > {Dual ARB}> {Select Waveform} and<br>{Waveform Segments}. Press [ ] or [ ] to select<br>{GSM_BURST_WFM}        |
| 4. Set GSM modulation signal                            | Press [Mode] > {Dual ARB} > {Select Waveform}. Press []<br>or [] to highlight {GSM_BURST_WFM} then press<br>{Select Waveform} |
| 5. Turn on GSM signal                                   | Toggle {ARB On/Off} to "On"                                                                                                   |
| 6. Set external triggering for GSM modulation signal    | Press [Mode] > {Dual ARB} > [More] > {Marker Utilities} ><br>{Route Connectors} > {Route To Event 1 BNC} > {Marker 2}         |
| 7. Turn on GSM modulation signal                        | Toggle [Mod On/Off] to "On"                                                                                                   |
| 8. Turn on RF Output                                    | Toggle [RF On/Off] to "On"                                                                                                    |
| On BenchVue software                                    |                                                                                                    |
| 9. Run BenchVue software                                | Double-click on the BenchVue software shortcut on the desktop or access the program via the Windows Start menu                |
| 10. Add U2049XA instrument                              | From the bottom panel of the BenchVue software menu, double click the U2049XA sensor icon: {                                  |
| Measuring average power of GSM wavefor<br>Average Mode  | orm signal using aperture time with free run triggering in                                                                    |
| 11. Set frequency to 1 GHz                              | From Channel Setup menu, set Frequency (Hz) to "1 G"                                                                          |
| 12. Set aperture time to 4.613 ms to capture GSM signal | From Channel Setup menu, set Aperture(s) to "4.613 m"                                                                         |
| 13. Set triggering mode to Free Run                     | From Trigger Setup menu, set Trigger Mode to "Free Run"                                                                       |

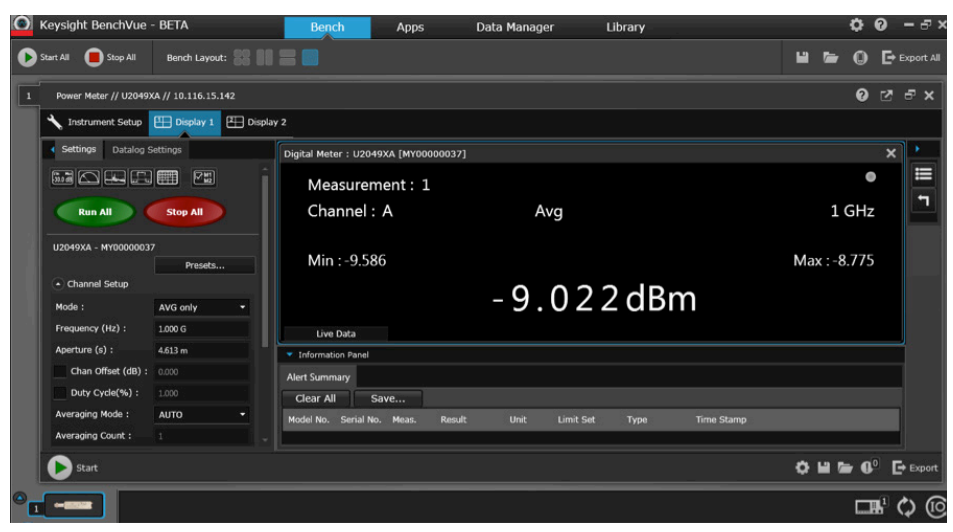

Figure 15. Average power measurement with aperture time set to 4.613 ms to capture entire GSM waveform signal

| Instructions                                                          | Keystrokes                                                   |  |  |  |
|-----------------------------------------------------------------------|--------------------------------------------------------------|--|--|--|
| Measuring time-gated average power of Gatriggering in Average Mode    | SM timeslot 0 signal using aperture time with external       |  |  |  |
| 14. Set aperture time to 577 μs to capture<br>GSM timeslot 0 duration | From Channel Setup menu, set Aperture(s) to "577 $\mu s$ "   |  |  |  |
| 15. Set triggering mode to Continuous<br>Trigger                      | From Trigger Setup menu, set Trigger Mode to "Cont Trig"     |  |  |  |
| 16. Set triggering source to external triggering                      | From Trigger Setup menu, set Trigger Source to<br>"External" |  |  |  |

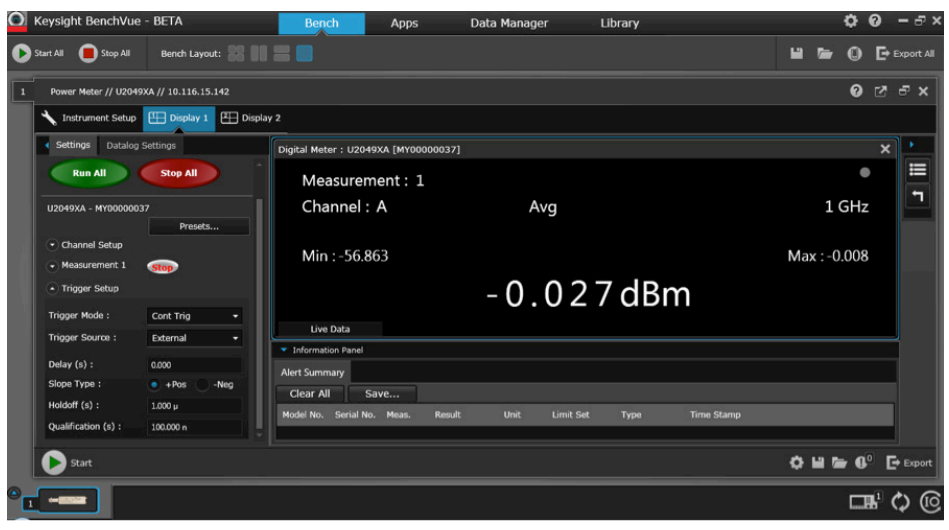

Figure 16. Average power of GSM time-gated signal using aperture time feature in external triggering mode

| Instructions                                                    | Keystrokes                                                                                      |  |  |  |  |
|-----------------------------------------------------------------|-------------------------------------------------------------------------------------------------|--|--|--|--|
| Setup trace view display to capture GSM wa                      | aveform signal in Normal mode                                                                   |  |  |  |  |
| 17. Add trace view display to capture<br>GSM waveform signal    | Select { 🛄 } to add Trace View display                                                          |  |  |  |  |
| 18. Delete digital meter view                                   | Click {                                                                                         |  |  |  |  |
| 19. Configure trace display to capture<br>GSM 4.613 ms waveform | From Trace Setup menu, set Trace Start(s) to "–100 $\mu$ " and X Scale (s/div) to "500 $\mu$ s" |  |  |  |  |
| 20. Set triggering mode to continuous trigger                   | From Trigger Setup menu, set Trigger Mode to<br>"Cont Trig"                                     |  |  |  |  |
| 21. Set triggering source to external triggering                | From Trigger Setup menu, set Trigger Source to<br>"External"                                    |  |  |  |  |
| 22. Run the measurement                                         | Click { I Display 1 } > { Click { Display 1 } > { Click { Display 1 } } to run the              |  |  |  |  |

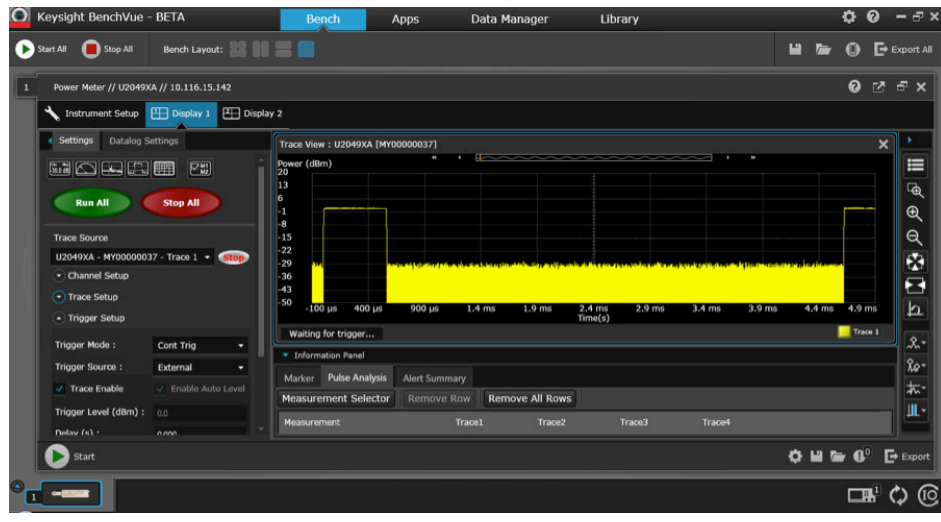

Figure 17. Trace view display capture entire GSM waveform signal

# InstructionsKeystrokesAdd dual-gating feature to measure GSM time-gated burst average, peak, and peak-to-average<br/>power on timeslot 023. Add trace view display to capture<br/>GSM waveform signal23. Add trace view display to capture<br/>GSM waveform signalSelect { Image: Select { Image: Select { Imag

0 duration

0 rt All 🜘 Stop All 🛛 Bench Layout : 🎇 👫 🚃 📟 // 10.116.15.142 lay 1 🖽 Displ ال 🕄 🐼 کې کې Run All Stop All - Stop \* Trace e All Row 0 H & 0° -🜔 Sta -

Figure 18. Time-gated measurement on GSM timeslot 0 with Gate 1 feature

| Instructions                                                                           | Keystrokes                                                                                                    |
|----------------------------------------------------------------------------------------|----------------------------------------------------------------------------------------------------|
| Add dual-gating feature to measure ent                                                 | ire GSM waveform signal                                                                                              |
| 25. Add dual gates to measure GSM<br>waveform signal whole waveform<br>(See Figure 19) | Highlight the trace graph display. Right click on the trace graph display and select "Apply Gate Option" > "Gate 2." |
|                                                                                        | Move the dual-gated (vertical line) to the highlight the GSM whole waveform                                          |

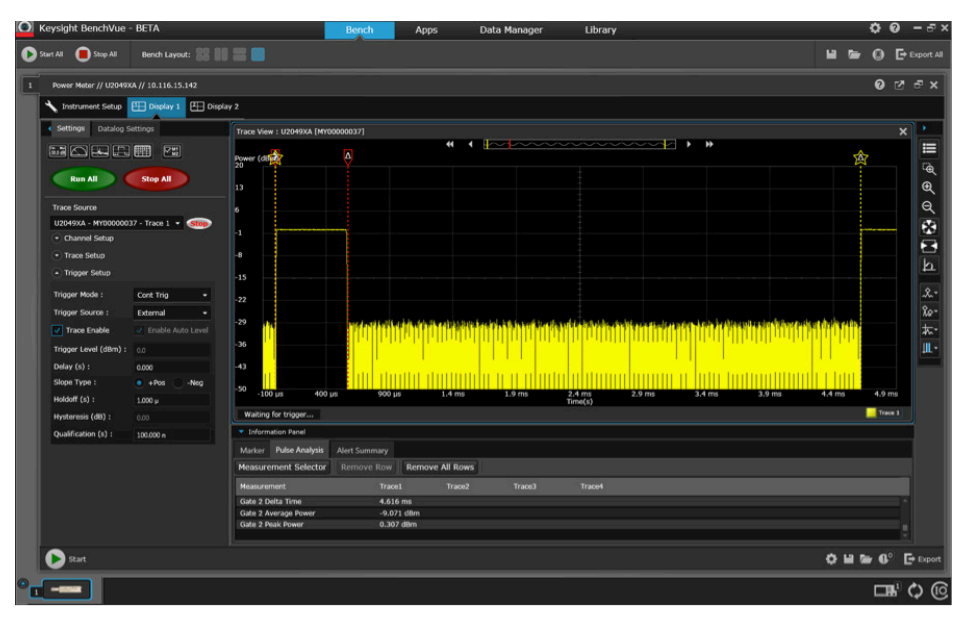

Figure 19. GSM waveform signal 4.613 ms duration show average, peak, and peak-to-average with Gate 2 feature

| <ul> <li>Information Panel</li> </ul> |                            |
|---------------------------------------|----------------------------|
| Marker Pulse Analysis                 | Alert Summary              |
| Measurement Selector                  | Remove Row Remove All Rows |
| Measurement                           | Trace1 Trace2              |
| Gate 1 Delta Time                     | 575.004 μs                 |
| Gate 1 Average Power                  | -0.027 dBm                 |
| Gate 1 Peak Power                     | 0.314 dBm                  |
|                                       |                            |
| Gate 2 Delta Time                     | 4.616 ms                   |
| Gate 2 Average Power                  | -9.071 dBm                 |
| Gate 2 Peak Power                     | 0.314 dBm                  |
|                                       |                            |

Figure 20. Average and peak power measurement of GSM timeslot 0 and GSM waveform signal

# Demo 4: Multi-Channel Pulse Measurement

#### Objectives

- To demonstrate the BenchVue software Power Meter App's ability to enable multi-channel trace graph measurement on a one-instance trace window.
- Use the Power Meter App's vertical and horizontal markers feature to measure the time separation and power differential between two pulses from two different channels.
- Use the BenchVue's pop-up function to maximize the trace graph space for better pulse analysis measurement.

In this demo, two different pulse signals will be generated from two signal generators and the pulse will be measured with a U2049XA LAN power sensor and U2042XA USB peak power sensor respectively.

#### Test configuration

To perform this demo connect the PC, U2049XA, U2042XA, and two signal generators as shown in Figure 21 and detailed in the following procedures.

- 1. Connect the U2049XA LAN power sensor to the RF Output of signal generator 1.
- 2. Connect the LAN power sensor to the Data & Power Out port of the PoE injector using a LAN cable.
- Connect the Data In port of the PoE injector to the LAN port of the PC/laptop using a LAN cable.
- Connect the TRIG 1 port of the signal generator 1 to the TRIG In port of the LAN power sensor using an SMB cable.
- 5. Connect the power cord of the PoE injector to any power outlet to power-up the injector.
- 6. Connect the U2042XA USB peak power sensor to the RF Output of the signal generator 2.
- 7. Connect the PC/laptop to the U2042XA USB peak power sensor via USB Mini-B cable.

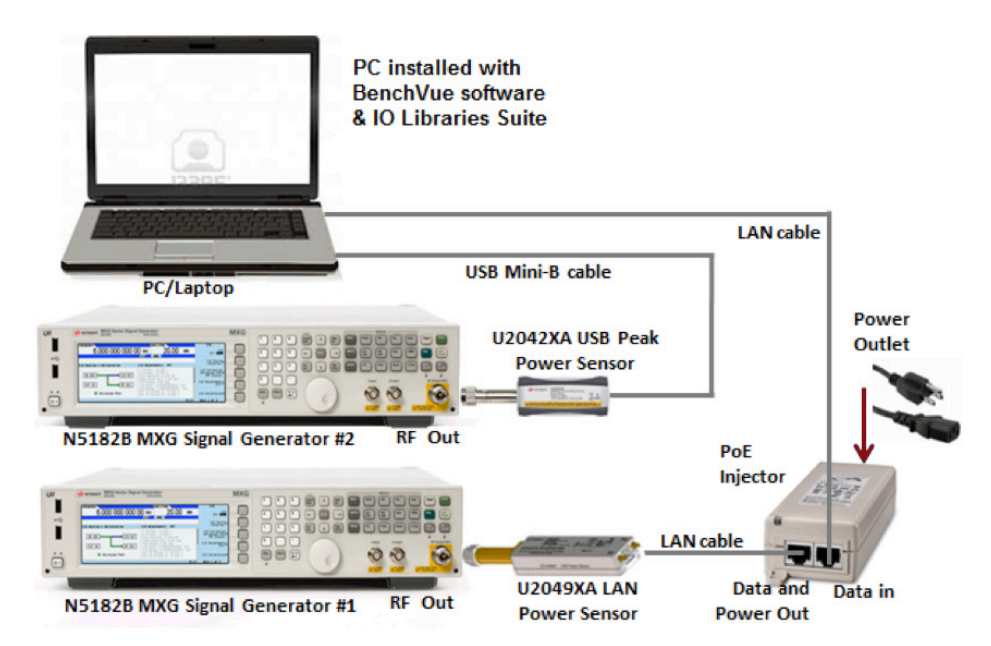

Figure 21. Set up diagram of the U2049XA and U2042XA power sensors with two signal generators

### Test procedure

| Instructions                                       | Keystrokes                                                                                                    |  |  |  |  |  |
|----------------------------------------------------|----------------------------------------------------------------------------------------------------|--|--|--|--|--|
| On signal generator 1                              |                                                                                                    |  |  |  |  |  |
| 8. Set instrument to its default settings          | Press [Preset]                                                                                                    |  |  |  |  |  |
| 9. Set frequency and amplitude                     | Press [Frequency] > [1] > {GHz}<br>Press [Amplitude] > [0] > {dBm}                                                   |  |  |  |  |  |
| 10. Set pulse signal                               | Press [Pulse] > {Pulse Period} > [4] > {μsec}<br>Press {Pulse Width} > [2] > {μsec}                                  |  |  |  |  |  |
| 11. Turn on pulse signal                           | Toggle [Pulse On/Off] to "On"                                                                                        |  |  |  |  |  |
| 12. Turn on modulation signal                      | Toggle [Pulse On/Off] to "On"                                                                                        |  |  |  |  |  |
| 13. Turn on RF Output                              | Toggle [RF On/Off] to "On"                                                                                           |  |  |  |  |  |
| On signal generator 2                              |                                                                                                    |  |  |  |  |  |
| 14. Set instrument to its default settings         | Press [Preset]                                                                                                    |  |  |  |  |  |
| 15. Set frequency and amplitude                    | Press [Frequency] > [1] > {GHz}<br>Press [Amplitude] > [0] > {dBm}                                                   |  |  |  |  |  |
| 16. Set pulse signal                               | Press [Pulse] > {Pulse Period} > [5] > {μsec}<br>Press {Pulse Width} > [2.5] > {μsec}                                |  |  |  |  |  |
| 17. Turn on pulse signal                           | Toggle [Pulse On/Off] to "On"                                                                                        |  |  |  |  |  |
| 18. Turn on modulation signal                      | Toggle [Pulse On/Off] to "On"                                                                                        |  |  |  |  |  |
| 19. Turn on RF Output                              | Toggle [RF On/Off] to "On"                                                                                           |  |  |  |  |  |
| On BenchVue software                               |                                                                                                    |  |  |  |  |  |
| 20. Run BenchVue software                          | Double-click on the BenchVue software shortcut on<br>the desktop or access the program via the Windows<br>Start menu |  |  |  |  |  |
| 21. Add U2049XA instrument                         | From the bottom panel of the BenchVue software menu, double click the U2049XA sensor icon: {                         |  |  |  |  |  |
| 22. Set U2049XA frequency to 1 GHz                 | From Channel Setup menu, set Frequency (Hz) to "1 G"                                                                 |  |  |  |  |  |
| 23. Add trace view display to capture pulse signal | Select { 🛄 } to add Trace View display                                                                               |  |  |  |  |  |
| 24. Delete U2049XA digital meter view display      | Move the cursor to highlight the Digital Meter view<br>and click {                                                   |  |  |  |  |  |

| Add U2042XA power sensor into Power Me                  | eter App                                                                                                    |  |  |  |  |
|---------------------------------------------------------|----------------------------------------------------------------------------------------------------|--|--|--|--|
| 25. Add U2042XA instrument                              | Select Instrument Setup tab > Additional Instruments<br>tab > U2042XA > Connect                                                                                                    |  |  |  |  |
| 26. Add U2042XA into U2049XA trace view display         | Press { Display 1 }. Move the cursor to select<br>U2049XA's trace view display. Click { Will } to assign<br>the measurement to selected view. From Measurement<br>Source Selection menu, assign U2049XA to Trace 1 and<br>U2042XA to Trace 2 then click OK |  |  |  |  |
| 27. Delete U2042XA digital meter view display           | Move the cursor to highlight the Digital Meter view of U2042XA and click { 💓 } on the right hand corner to close the display                                                                                                    |  |  |  |  |
| 28. Set U2042XA frequency to 1 GHz                      | From Trace Source menu, select U2042XA power<br>sensor. Select Channel Setup menu, set Frequency (Hz)<br>to "1 G"                                                                                                    |  |  |  |  |
| 29. Configure trace display to capture the pulse signal | From Trace Setup menu, set Trace Start(s) to "1 $\mu$ " and X Scale (s/div) to "–1 $\mu$ "                                                                                                    |  |  |  |  |
| 30. Set triggering mode to continuous trigger           | From Trigger Setup menu, set Trigger Mode to "Cont Trig"                                                                                                    |  |  |  |  |
| 31. Set triggering source to internal triggering        | From Trigger Setup menu, set Trigger Source to<br>"Internal"                                                                                                    |  |  |  |  |
| 32 Enable trace display (see Figure 22)                 | From Trigger Setup menu, check "Trace Enable"                                                                                                    |  |  |  |  |

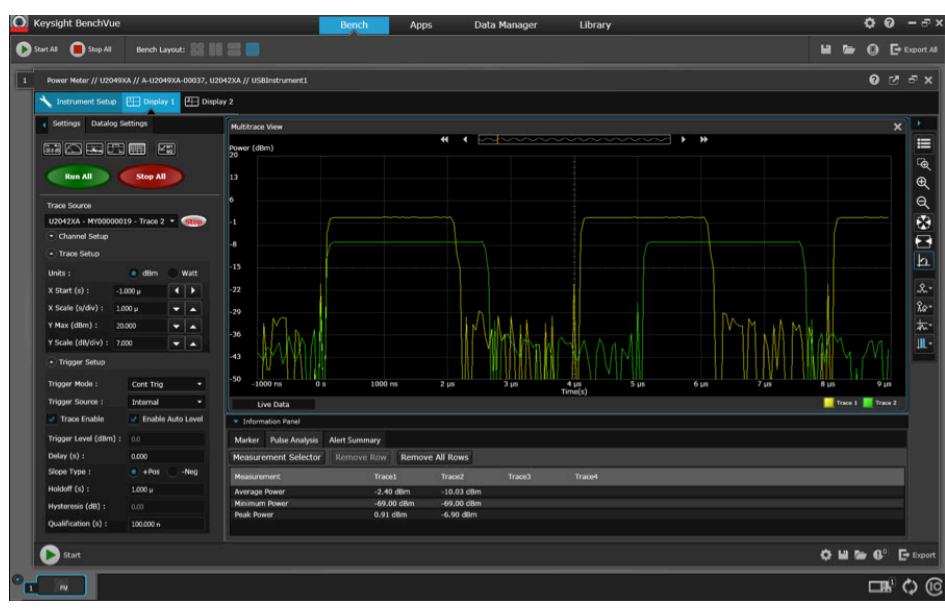

Figure 22. Two different pulses appear and shown in Power Meter App

| Add vertical line marker to measure the time separation between two pulses |                                                                                                    |  |  |  |  |
|----------------------------------------------------------------------------|----------------------------------------------------------------------------------------------------|--|--|--|--|
| 33. Add vertical line marker                                               | Select { [ ] } (Vertical Line Marker). Move the vertical line (A) located at rising edge of 4 µs pulse (yellow trace). Move the another vertical line (B) located at rising edge of 5 µs pulse (green trace) |  |  |  |  |
| 34. View the time separation<br>between two pulses (See Figure 23)         | From Information Panel menu, select Marker Tab to view the result                                                                                                    |  |  |  |  |

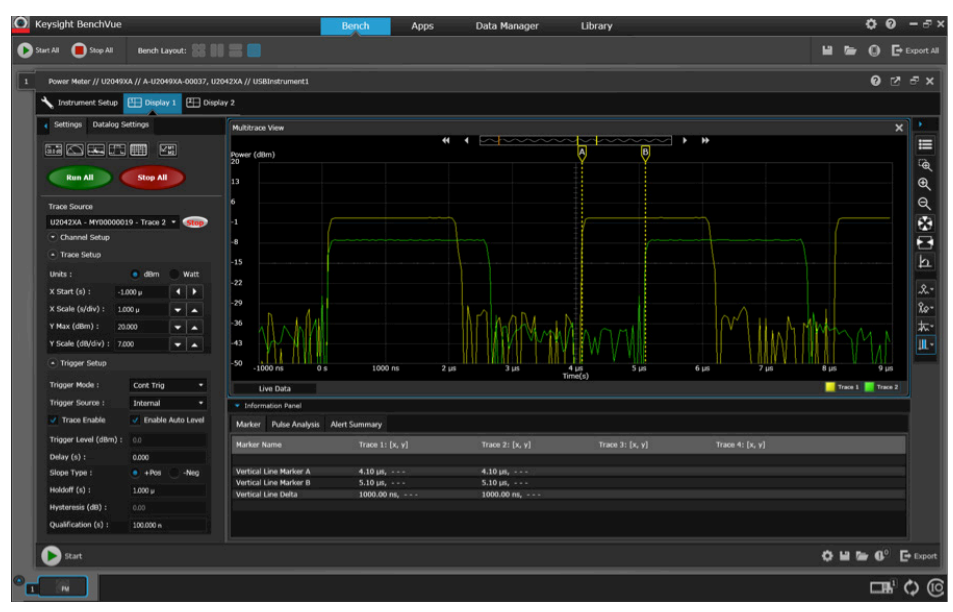

Figure 23. Vertical line marker indicates the time separation, 1  $\mu s$  between two pulses

#### Add vertical line marker to measure the time separation between two pulses

35. Add horizontal line marker (See Figure 24)

Select { [...]} (Horizontal Line Marker). Move the horizontal line (A) located at top edge of 4 µs pulse (yellow trace). Move the another horizontal line (B) located at top edge of 5 µs pulse (green trace)

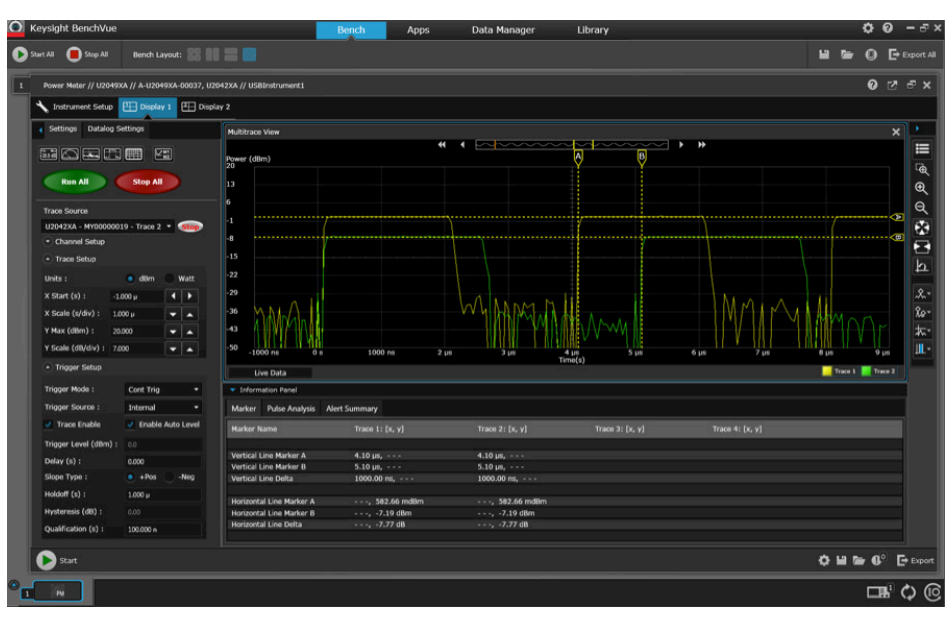

Figure 24. Horizontal line marker indicates the power differential, ~ –7.77 dB between two pulses

Open Power Meter App in new window via BenchVue pop out function

36. Open Power Meter App in new window (see Figure 25)

Select { []] } on the right hand corner to open in new window Note: To restore the window back to BenchVue screen, click { []] }

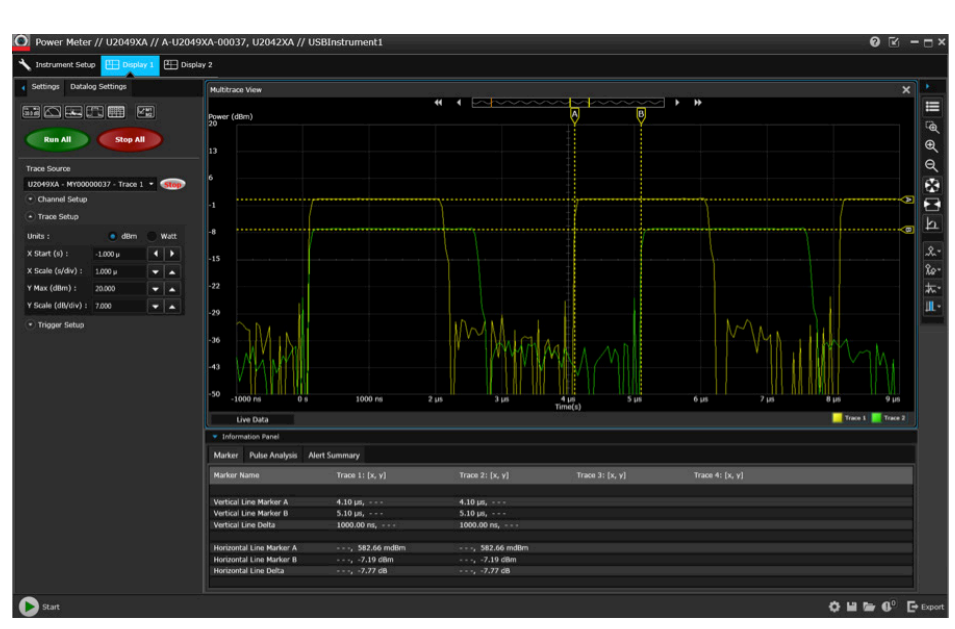

Figure 25. Power Meter App application shown in separate window, which allows the trace graph space to be maximized for better pulse analysis measurement

# Demo 5: Multi-List with Multi-Channel Power Measurement

#### Objectives

- To demonstrate BenchVue software Power Meter App's ability to enable multi-list display view for multi-channel power measurement.
- Use datalog feature to save the specific power measurement with pre-defined timeframe and export the log data to specific format.

The Multi-list function provides the ability to capture more than two channel's power measurements simultaneously. In this example, we will refer to Figure 21 to generate two different power levels from two signal generators and measure the power with a U2049XA LAN power sensor and U2042XA USB power sensor respectively.

#### Test procedure

| Instructions                                                                               | Keystrokes                                                                                                    |  |  |  |  |
|--------------------------------------------------------------------------------------------|----------------------------------------------------------------------------------------------------|--|--|--|--|
| On signal generator 1                                                                      |                                                                                                    |  |  |  |  |
| 1. Set instrument to its default settings                                                  | Press [Preset]                                                                                                    |  |  |  |  |
| 2. Set frequency and amplitude                                                             | Press [Frequency] > [1] > {GHz}<br>Press [Amplitude] > [0] > {dBm}                                                                                                    |  |  |  |  |
| 3. Turn on RF Output                                                                       | Toggle [RF On/Off] to "On"                                                                                                    |  |  |  |  |
| On signal generator 2                                                                      |                                                                                                    |  |  |  |  |
| 4. Set instrument to its default settings                                                  | Press [Preset]                                                                                                    |  |  |  |  |
| 5. Set frequency and amplitude                                                             | Press [Frequency] > [1] > {GHz}<br>Press [Amplitude] > [-5] > {dBm}                                                                                                    |  |  |  |  |
| 6. Turn on RF Output                                                                       | Toggle [RF On/Off] to "On"                                                                                                    |  |  |  |  |
| On BenchVue software                                                                       |                                                                                                    |  |  |  |  |
| 7. Run BenchVue software                                                                   | Double-click on the BenchVue software shortcut on the desktop or access the program via the Windows Start menu                                                                          |  |  |  |  |
| 8. Add U2049XA instrument                                                                  | From the bottom panel of the BenchVue software menu, double click the U2049XA sensor icon: {                                                                                            |  |  |  |  |
| 9. Set U2049XA frequency to 1 GHz                                                          | From Channel Setup menu, set Frequency (Hz) to "1 G"                                                                                                    |  |  |  |  |
| Add U2042XA power sensor into Power                                                        | Meter App application                                                                                                    |  |  |  |  |
| 10. Add U2042XA instrument                                                                 | Select Instrument Setup tab > Additional Instruments tab<br>> U2042XA > Connect                                                                                                    |  |  |  |  |
| 11. Set U2042XA frequency to 1 GHz                                                         | Press { I Display 1 }. Highlight the U21042XA digital meter view display.<br>From Channel Setup menu, set Frequency (Hz) to "1 G"                                                       |  |  |  |  |
| 12. Add multi-list view display for<br>U2049XA and U2042XA power sensor<br>(see Figure 26) | Click on Multi-list icon: { []]] }. From Measurement<br>Source Selection menu, select U2049XA Meas UD 1 and<br>U2042XA Meas ID 1, then click "OK"                                       |  |  |  |  |
| 13. Delete U2049XA and U2042XA digital meter view display                                  | Move the cursor to highlight the Digital Meter view of U2049XA and click { A for the right hand corner to close the display. Repeat this procedure to delete U2042XA digital meter view |  |  |  |  |

|                                   |                 | and the second second se | 110000011101    | SAM THE TYPE | 1 Hausson L |      | 100100 |        | , ypu                                                                                                    |            |        |
|-----------------------------------|-----------------|----------------------------------------------------------------------------------------------------|-----------------|--------------|-------------|------|--------|--------|----------------------------------------------------------------------------------------------------|------------|--------|
|                                   |                 | •                                                                                                    | U2049XA         | MY00000037   | -0.04       | d8m  | 1      | A      | Avg                                                                                                    |            | A      |
| Run All                           | Stop All        | •                                                                                                    | U2042XA         | MY00000019   | -4.90       | dBm  |        |        | Avg                                                                                                    |            |        |
| 112040VA - MP000000               | 7. Manual a     |                                                                                                    |                 |              |             |      |        |        |                                                                                                    |            |        |
| 02049301 - 141000000.             | Dranata         |                                                                                                    |                 |              |             |      |        |        |                                                                                                    |            |        |
| Channel Setup                     | a constant      |                                                                                                    |                 |              |             |      |        |        |                                                                                                    |            | f*     |
| Mode :                            | AVG only -      |                                                                                                    |                 |              |             |      |        |        |                                                                                                    |            |        |
| Frequency (Hz) :                  | 1.000 G         |                                                                                                    |                 |              |             |      |        |        |                                                                                                    |            |        |
| Aperture (s) :                    | 50.000 m        | -                                                                                                    |                 |              |             |      |        |        | name and a second second second second second second second second second second second second second second se |            |        |
| Chan Offset (dB) :                |                 | Opera                                                                                                    | and#1           | Operation    | Operand#2   | R    | esult  | _      |                                                                                                    |            |        |
| Duty Cycle(%) :                   |                 |                                                                                                    |                 |              |             |      |        |        |                                                                                                    |            |        |
| Averaging Mode :                  | AUTO -          |                                                                                                    |                 |              |             |      |        |        |                                                                                                    |            |        |
| Averaging Count :                 |                 |                                                                                                    |                 |              |             |      |        |        |                                                                                                    |            |        |
|                                   | Reset Averaging |                                                                                                    |                 |              |             |      |        |        |                                                                                                    |            |        |
| Calibration                       |                 |                                                                                                    |                 |              |             |      |        |        |                                                                                                    |            |        |
| Zero Ca                           | al Cal + Zero   |                                                                                                    |                 |              |             |      |        |        |                                                                                                    |            |        |
| Zero Type :                       | 🕛 INT 💿 EXT     |                                                                                                    |                 |              |             |      |        |        |                                                                                                    |            |        |
| <ul> <li>Measurement 1</li> </ul> | Stop            | - Lot                                                                                                    | formation Panel |              |             |      |        |        |                                                                                                    |            |        |
| Trigger Setup                     |                 | Alert                                                                                                    | Summan          |              |             |      |        |        |                                                                                                    |            |        |
|                                   |                 | de                                                                                                    | ar All          | Save         |             |      |        |        |                                                                                                    |            |        |
|                                   |                 |                                                                                                    | Meas. Re        | sult Unit    | Limit Sel   | t Tr | 041    | Time 5 | Stamp                                                                                                    |            |        |
|                                   |                 |                                                                                                    |                 |              |             |      |        |        |                                                                                                    |            |        |
| Start                             |                 |                                                                                                    |                 |              |             |      |        |        |                                                                                                    | ¢ 🖬 🖙 6° 🗗 | Export |
|                                   |                 |                                                                                                    |                 |              |             |      |        |        |                                                                                                    |            | •      |

Figure 25. Multi-list view display supports multiple (more than two) power measurements simultaneously

| Setup data logging with specific duration and export the data into Microsoft Excel |                                                                                                    |  |  |  |  |
|------------------------------------------------------------------------------------|----------------------------------------------------------------------------------------------------|--|--|--|--|
| 14. Enable data logging                                                            | Click {                                                                                                    |  |  |  |  |
| 15. Specific data logging duration to 1 sec                                        | From Common DataLogging Start menu, check<br>Immediately With Start Button box<br>From Common DataLogging Stop menu, check the<br>Duration box and change to "1 sec"                     |  |  |  |  |
| 16. Assign U2049XA power sensor for data logging                                   | Highlight U2049XA on Multilist view. Click {                                                                                                    |  |  |  |  |
| 17. Export the data logging data into<br>Microsoft Excel (see Figure 27)           | At the bottom of right hand corner, click on { Export }<br>and select "Microsoft Excel". From Export Data to Excel<br>menu, specify the path to save the data log file and<br>click "OK" |  |  |  |  |

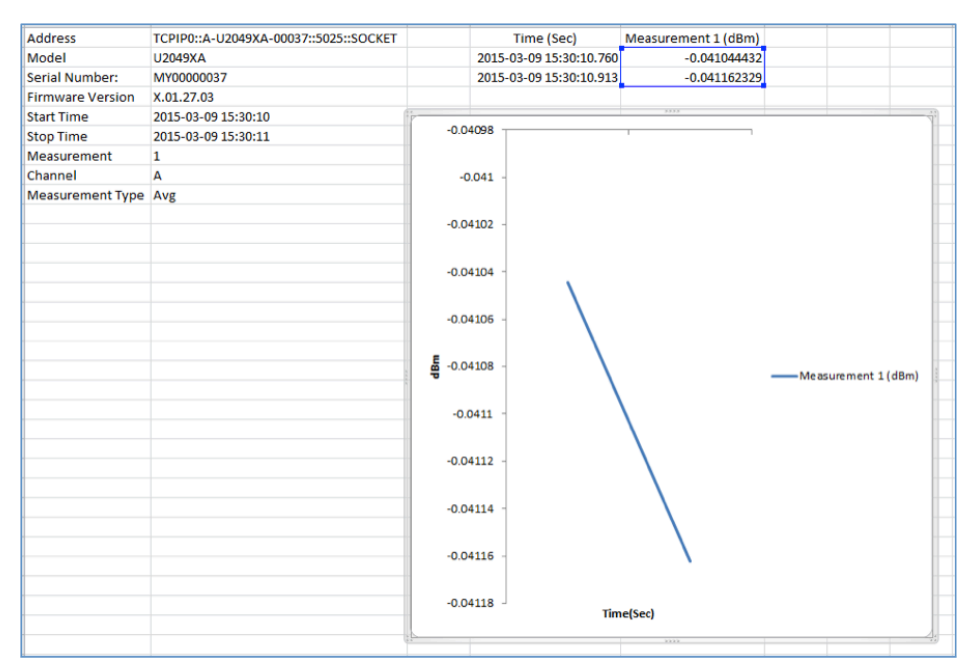

Figure 27. Microsoft Excel will auto open to view the data log of the measurement

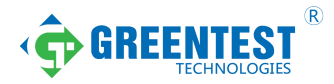

#### 绿测科技有限公司

广州总部:广州市番禺区陈边村金欧大道83号江潮创意园A栋208室 深圳分公司:深圳市龙华区龙华街道油松社区东环一路1号耀丰通工业园1-2栋2栋607 南宁分公司:广西自由贸易试验区南宁片区五象大道401号五象航洋城1号楼3519号 广州分公司:广州市南沙区凤凰大道89号中国铁建·凤凰广场B栋1201房 电话:020-2204 2442 传真:020-8067 2851 邮箱:Sales@greentest.com.cn 官网:www.greentest.com.cn

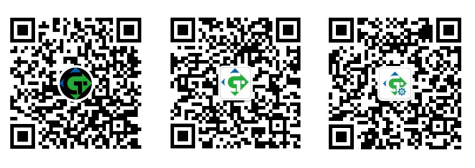

微信视频号

绿测科技订阅号 绿

绿测工场服务号